## Jinsi ya Kujiandikisha kwa Miadi/Kongamano

\*Maagizo yaliyoandikwa ya jinsi ya kujiandikisha kwa mikutano, ikiwa unapendelea umbizo la video tafadhali tazama lililo kwenye hili <u>tovuti</u>.\*

## Katika Programu ya Simu:

- 1. Bofya kiungo katika barua pepe au arifa ya maandishi ili kufungua chapisho.
- 2. Gonga Zaidi kwenye menyu ya chini. (Ona Mchoro 1)
- 3. Gonga Kujisajili na RSVP chini ya Shiriki. (Ona Mchoro 1)

| 6:39<br>==      | More            | .⊪≎∎`<br>+  |
|-----------------|-----------------|-------------|
|                 | incoln Elementa | ary School  |
| Explore         |                 |             |
| S Directory     |                 |             |
| @ Links         |                 | 22          |
| 🗅 Resource Hu   | dı              | 23          |
| 🖾 Media         |                 |             |
| 🖑 Participate   |                 |             |
| 쑫 Groups        |                 |             |
| 🖻 Sign-Ups &    | RSVPs           | 14          |
| Forms/Perm      | ission          | 6           |
| \$ Payments     |                 | 8           |
| ⊑ Polls         |                 | 5           |
| () Volunteer He | ours            |             |
| Home Messag     | les Alerts      | Events More |

4. Gonga a **chapisho** iliyoorodheshwa chini ya sehemu ya Kujiandikisha kwa Mkutano. (Ona Mchoro 2)

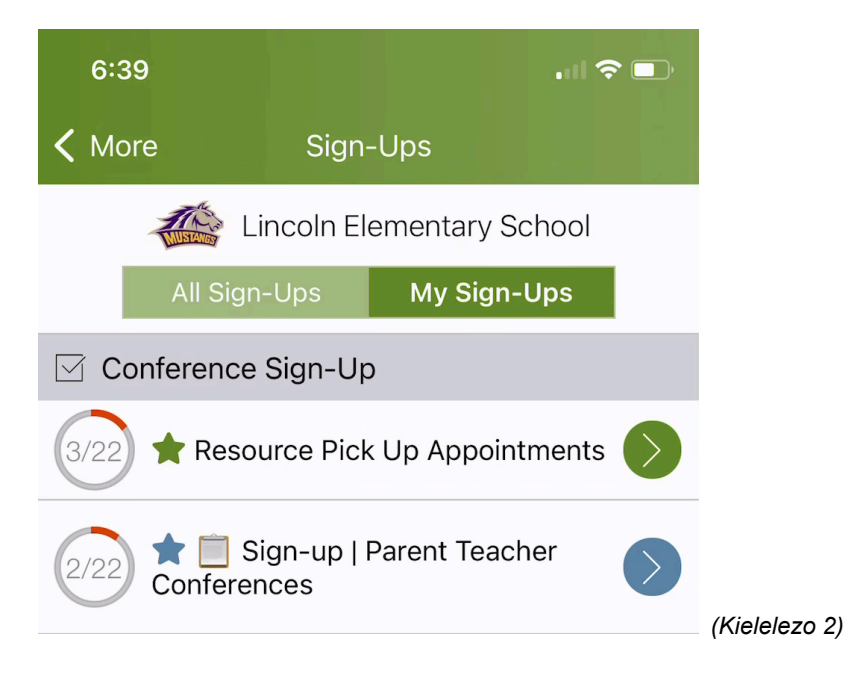

5. Gonga mshale kufungua chaguzi za wakati. (Ona Kielelezo 3)

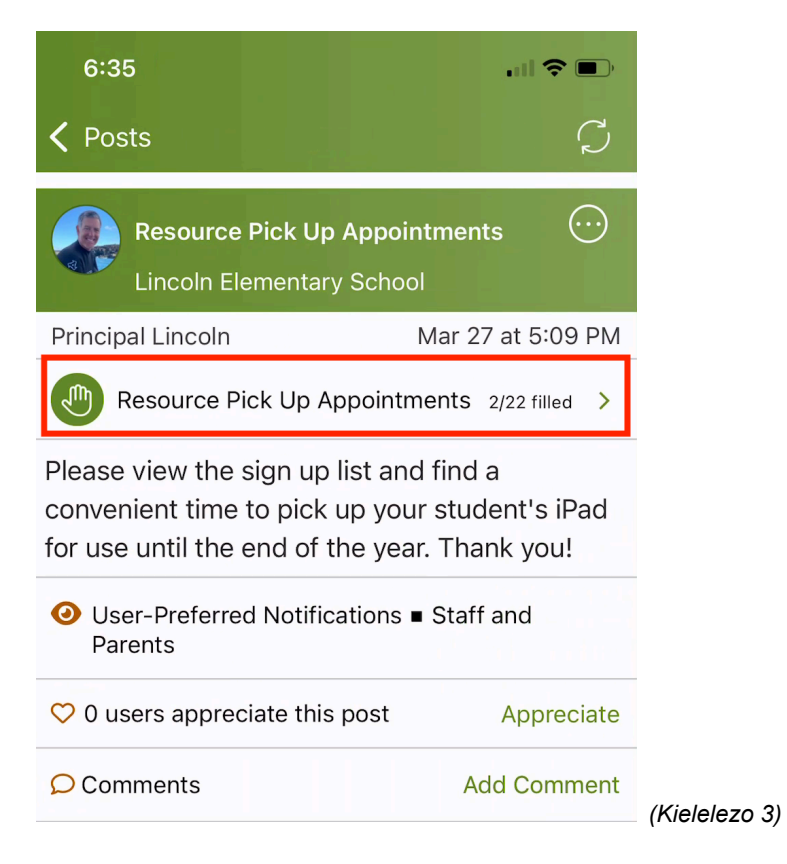

6. Chagua muda unaopatikana na uguse saa ili kupanua. (Ona Kielelezo 4)

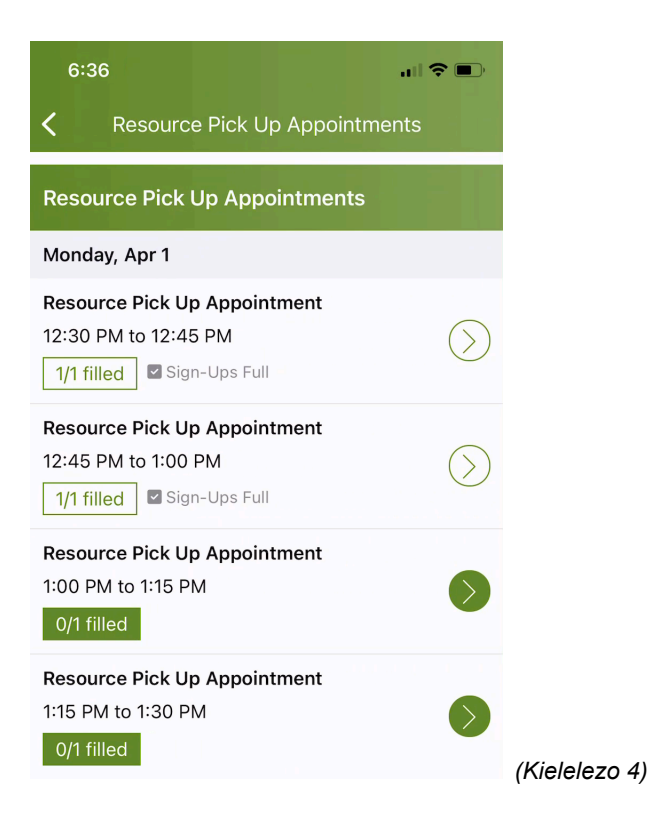

7. Gonga Chagua karibu na Mwanafunzi na uchague jina la mwanafunzi kutoka kwenye orodha. (Ikiwa una mwanafunzi mmoja tu katika kikundi hiki cha mpokeaji, jina lake litajazwa mapema.) (Ona Mchoro 5)\*Kumbuka: Ikiwa huoni sehemu ya jina la Mwanafunzi, inamaanisha huhitaji kutoa jina la mwanafunzi. .\*

| 6:37                                      |                                    |                   |
|-------------------------------------------|------------------------------------|-------------------|
| Cancel                                    | Sign Up                            | Save              |
| <b>Resource Pick</b><br>Monday, Apr 1, 1: | Up Appointment<br>00 PM to 1:15 PM |                   |
| Needed: 1 Open                            |                                    |                   |
| # of Spots                                |                                    |                   |
| 1                                         |                                    |                   |
| Student                                   |                                    | Select            |
| Write a short no                          | te (optional)                      |                   |
| Current Sign-Up                           | 255 c                              | haracters remaini |
| Student                                   |                                    | ×                 |
| Emelia Ste                                | evens                              |                   |
| Mauricio F                                | Renner                             |                   |
| Link Robir                                | ison                               |                   |

- 8. Andika chaguo **noti fupi**.
- 9. Gonga Hifadhi juu.
- 10. Iwapo unahitaji kubadilisha au kughairi muda wako wa kujisajili, fungua chapisho la kujisajili na uguse wakati wako ili kupanua. Gonga nyekundu X na bomba Ondoa kuthibitisha. Kisha, chagua muda mpya (hatua ya 6 hapo juu.) (Ona Mchoro 6)

| 12:01                            |                                                                                                    |                            | atl S | <b>?</b>  |            |
|----------------------------------|----------------------------------------------------------------------------------------------------|----------------------------|-------|-----------|------------|
| Cancel                           | Sigr                                                                                                    | n Up                       |       | Save      |            |
| <b>Resource F</b><br>Monday, Apr | Pick Up App<br>1, 1:45 PM to                                                                                                 | <b>ointment</b><br>2:00 PM |       |           |            |
| Needed: 0 C                      | ed: 0 Open s                                                                                                    |                            |       | Jps Full  |            |
| Current Sig                      | n-Ups                                                                                                    |                            |       |           |            |
| Jordan Robinson (1)              |                                                                                                    |                            |       | $\otimes$ |            |
| Are                              | <b>Remove Sign-Up?</b><br>Are you sure you want to delete sign-<br>up by Jordan Robinson for Resource<br>Pick Up Appointment |                            |       |           |            |
| F                                | Remove                                                                                                    | Car                        | ncel  |           |            |
|                                  |                                                                                                    |                            |       |           | (Kielelezo |